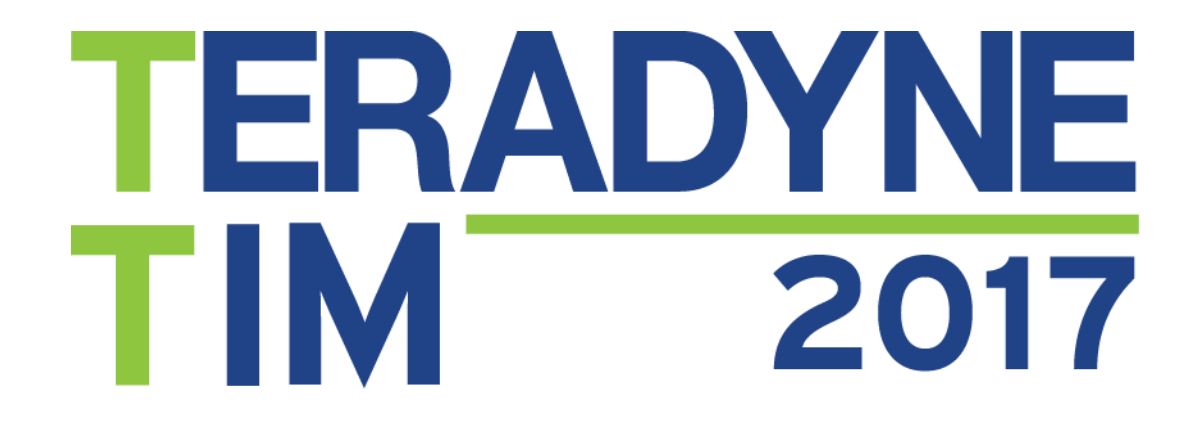

## LEGACY TEST PROGRAM TRANSLATOR

Lin Yang & Sid Fluhrer Alliance Support Partners, Inc.

**Teradyne Technical Interchange Meeting** 

### TERADYNE 1M 2017 ASP BACKGROUND

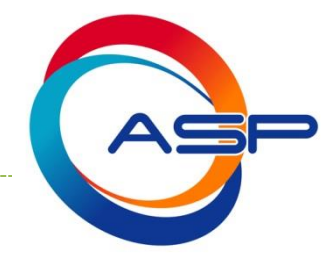

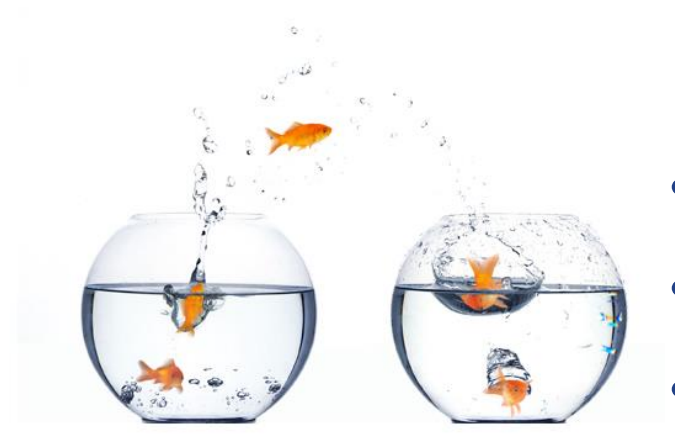

- Rehosting TPS is our specialty
- Especially large number of TPS
- Efficiency is very important!

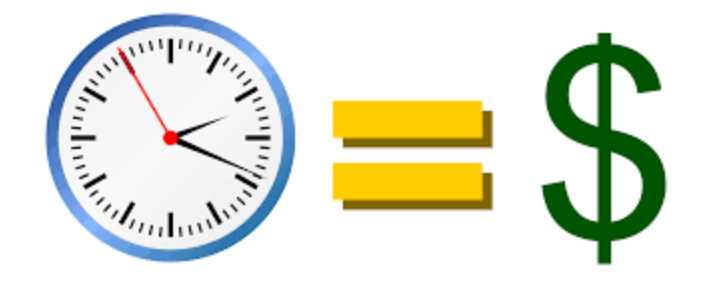

#### TERADYNE 1M 2017 WHAT DO LEGACY TESTERS USE?

We are rehosting test program developed in 1970s,1980s.
 Most of what we have seen are line interpreted ASCII test programs.

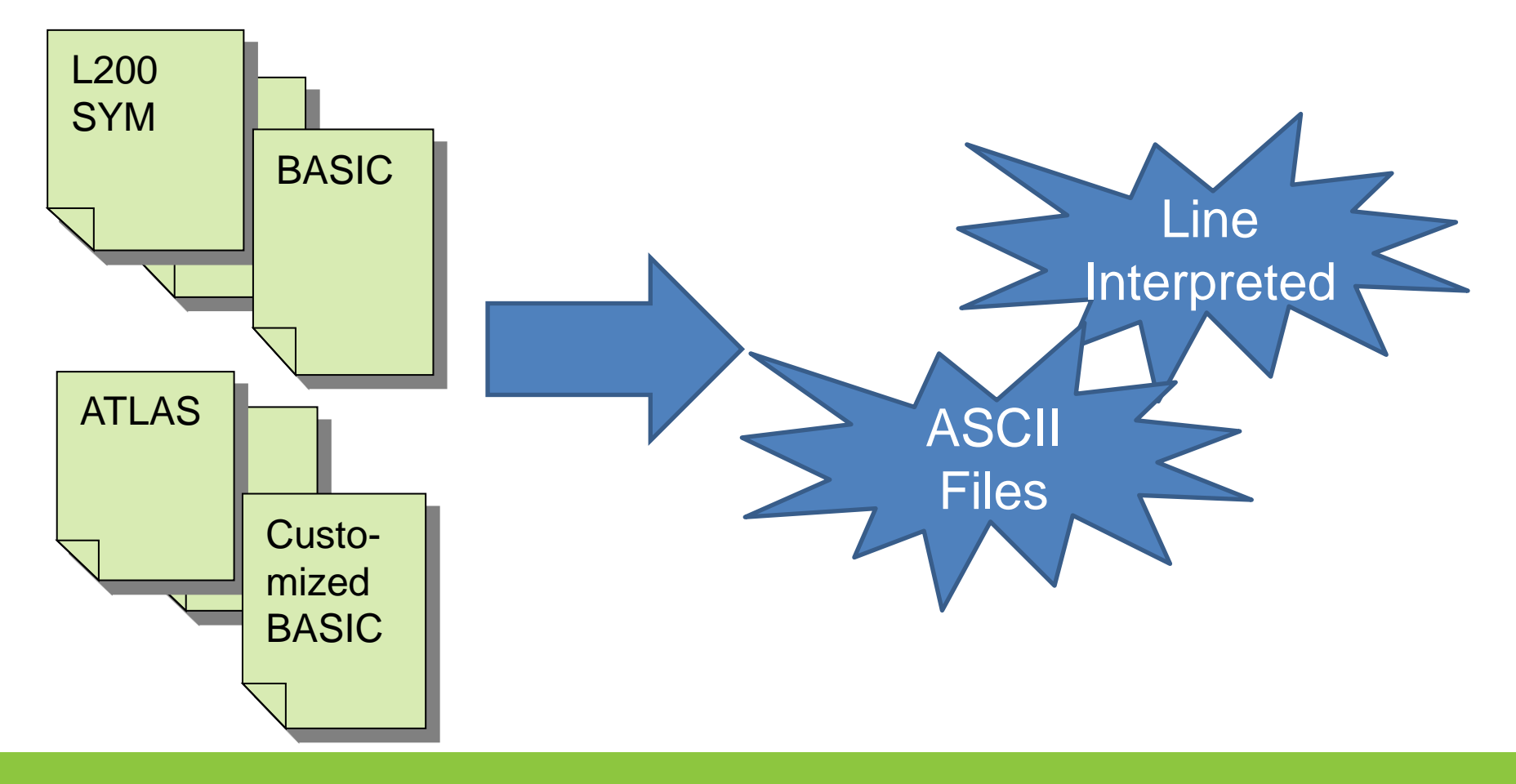

#### TERADYNE TIM 2017 YOU CAN CHOOSE NOT TO TRANSLATE

- Some people choose not to translate or rewrite the test program
- Example : Teradyne Common Test System (CTS)
  - Supported 300 HP-BASIC style TPS
  - Developed interpreter software to run legacy test programs on new hardware
  - Development cost is high (multiple years effort), recursive testing required when interpreter update

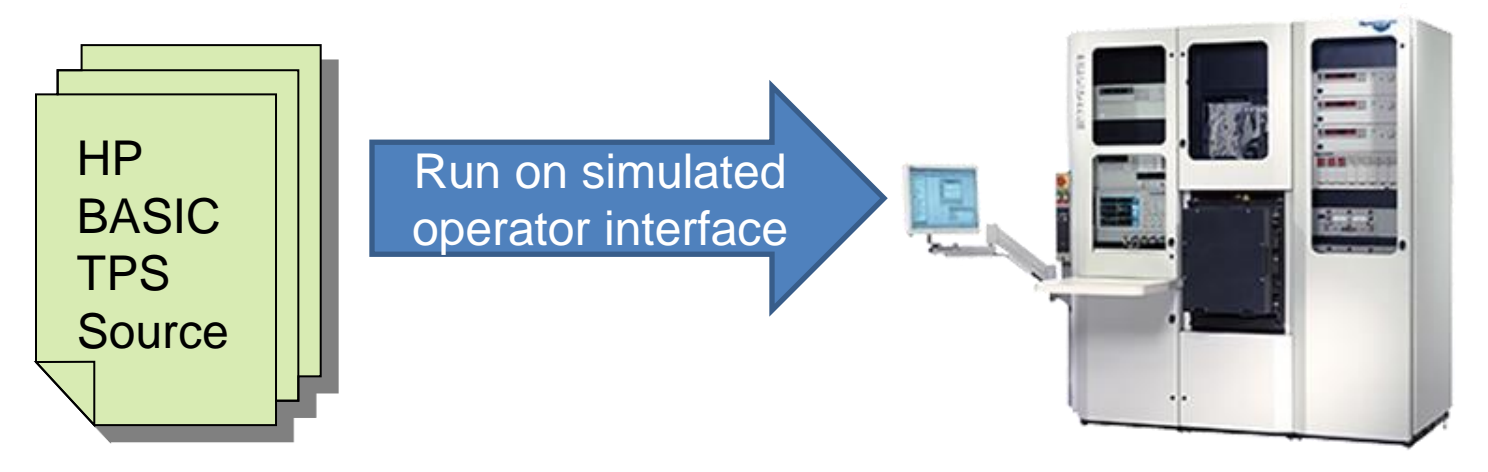

#### TERADYNE TIM 2017 REHOST WITH TPSCS

Teradyne TPS Convert Studio is a complete process to rehost L200 TPS to S9100 platform

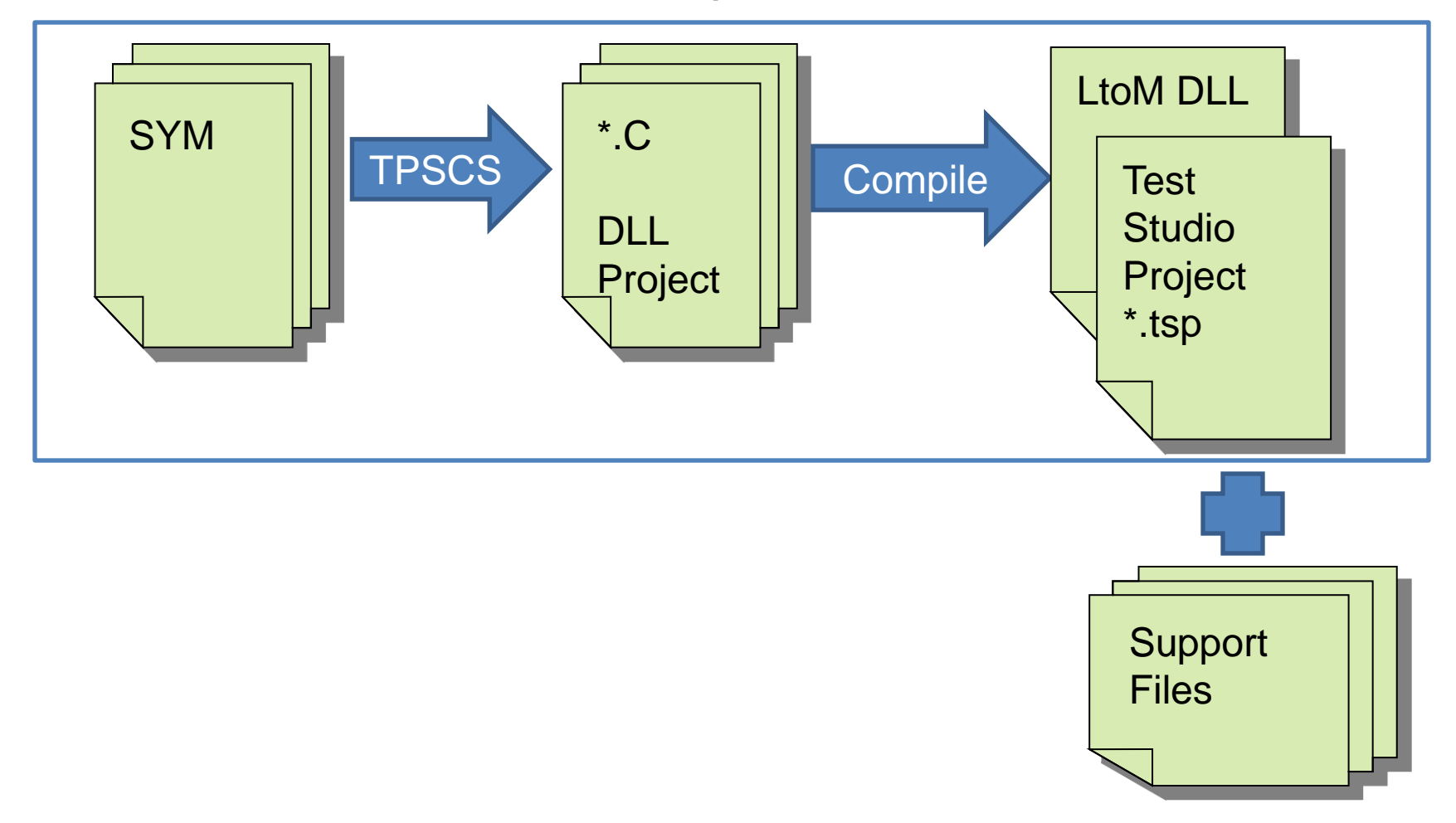

# TERADYNE<br/>TIMHOW ABOUT NON-L200 SOURCE?

- And there is no existing translator?
- And there are lots of them?

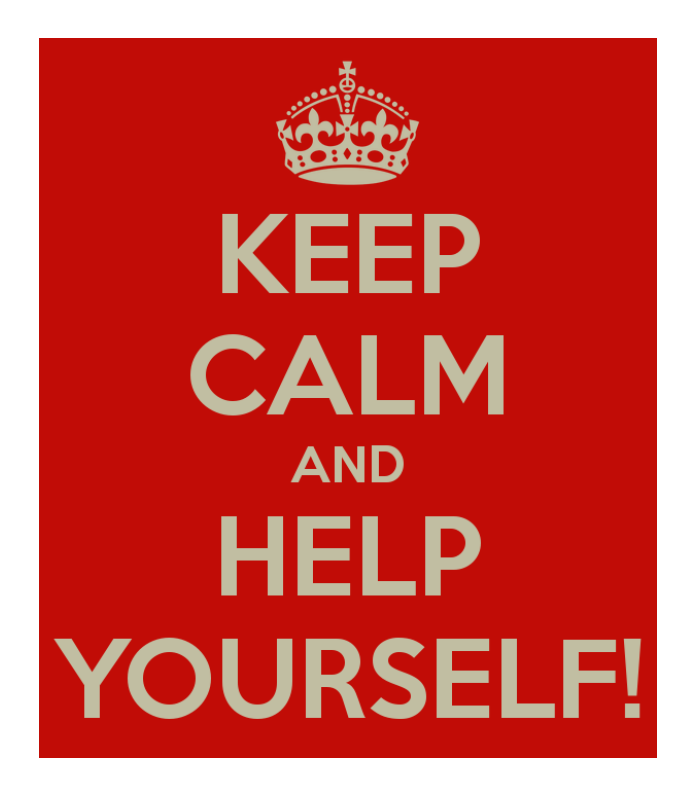

# **ERADYNE**1M2017

## CASE STUDY – TRANSLATE "BASIC" TO C++ CODE

# TERADYNE<br/>TIMTPS REHOST –"TRACEABILITY IS MUST"

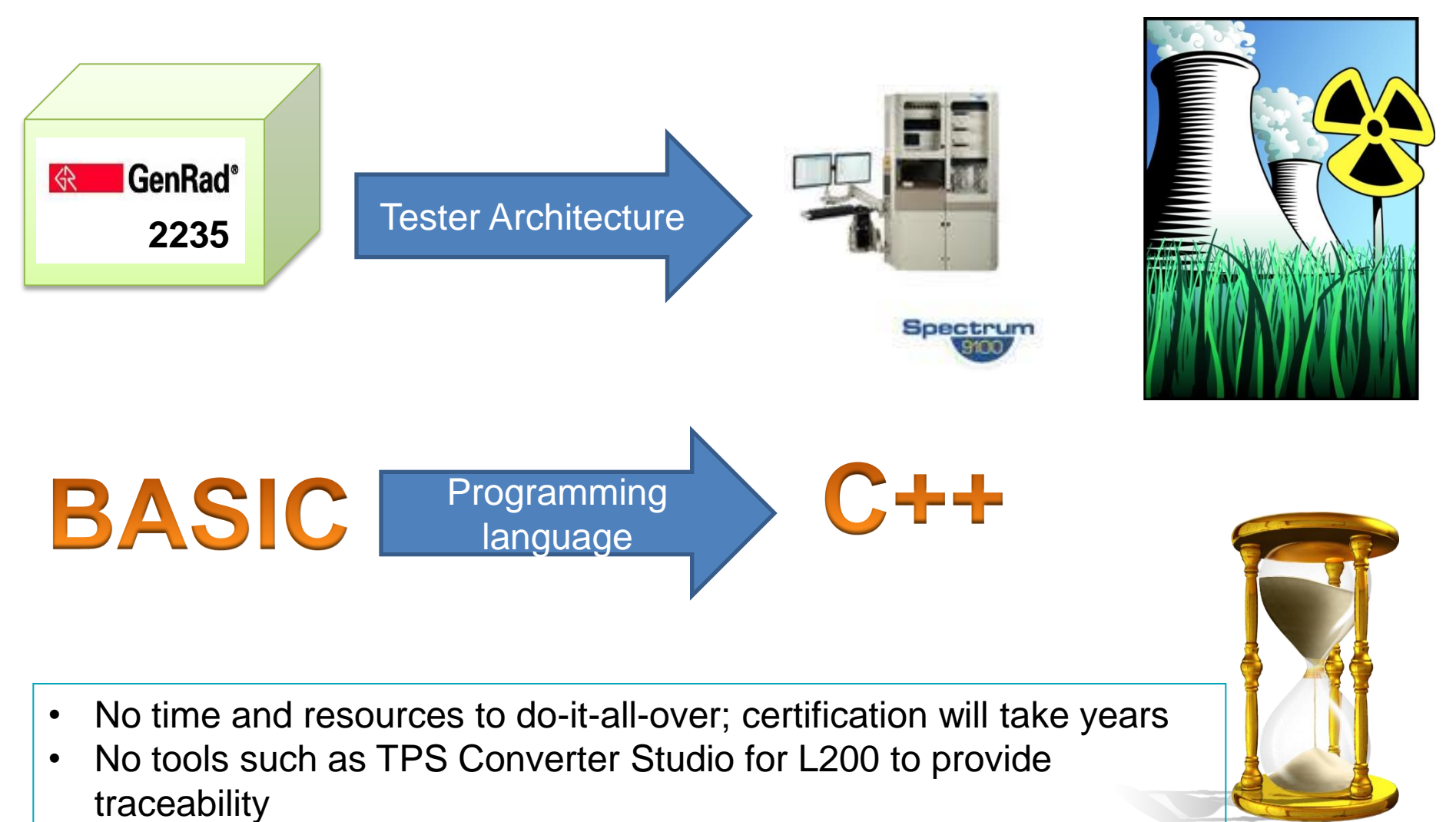

- 48 TPS, most digital
- Share one ITA

### TERADYNE 1M 2017 GENRAD TO S9

- Translator TPS source to Main.CPP
- Additional source files added to be compiled to test DLL

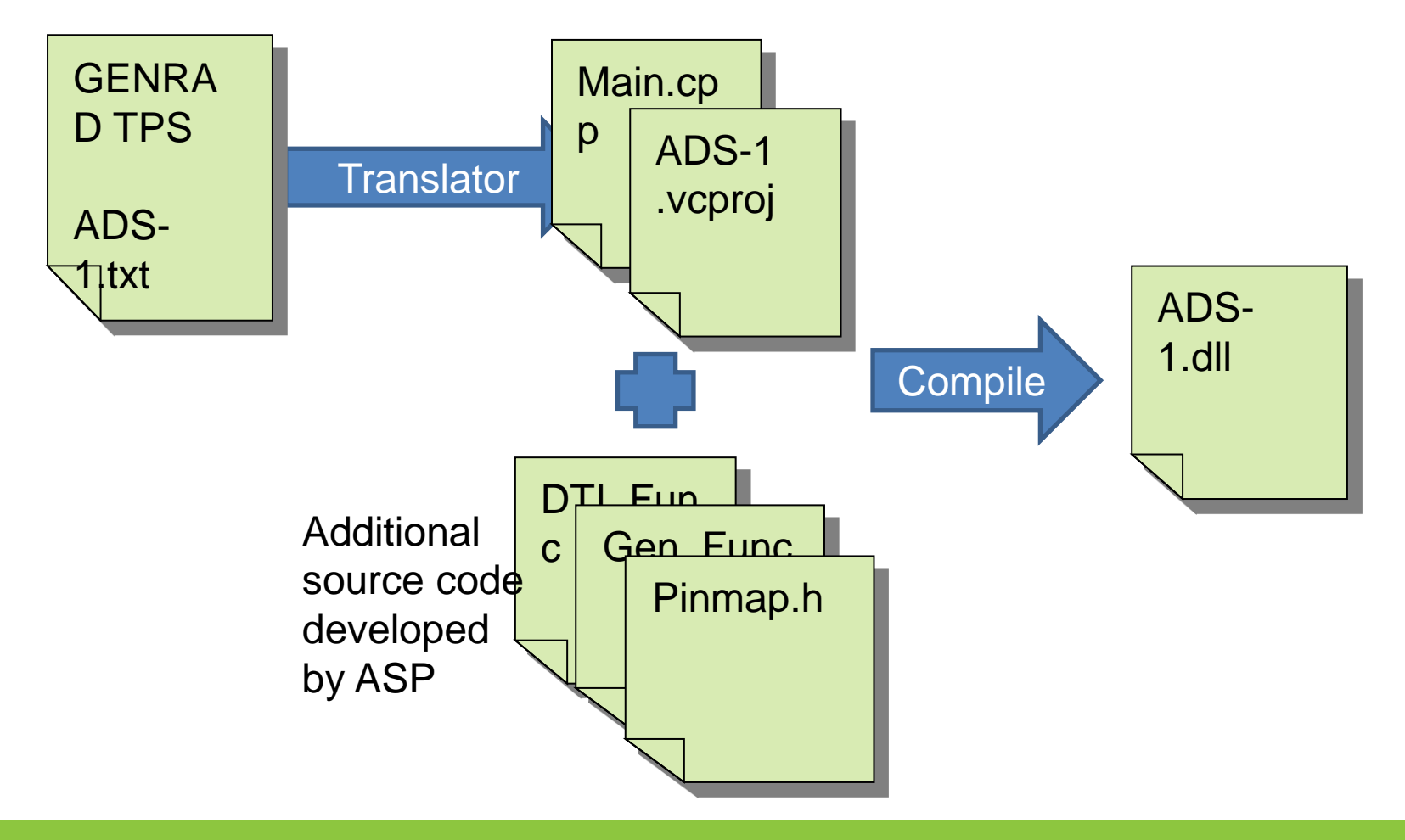

#### TERADYNE TIM 2017 WHAT DOES THE TRANSLATOR DO?

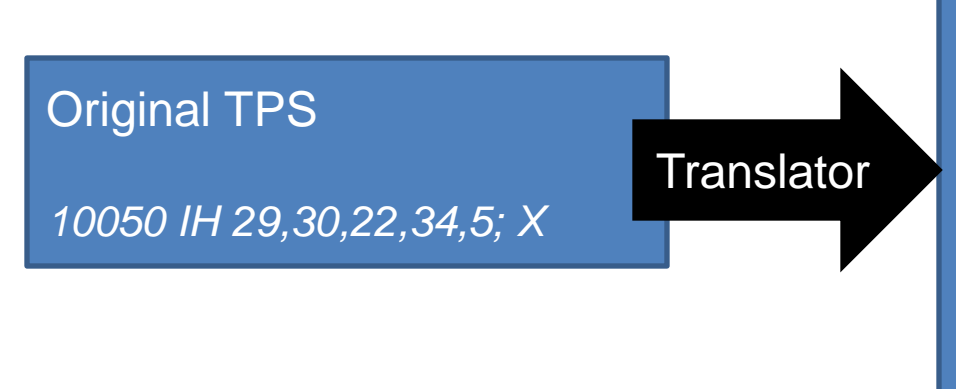

#### Main.cpp

//10050 IH 29,30,22,34,5; X
SetPinState(PIN\_IH,PIN\_29);
SetPinState(PIN\_IH,PIN\_30);
SetPinState(PIN\_IH,PIN\_22);
SetPinState(PIN\_IH,PIN\_34);
SetPinState(PIN\_IH,PIN\_5);
End\_Of\_Pattern();
XFunction(\_\_LINE\_\_);

Source code level traceability

# TERADYNE<br/>TIMHOW DID WE IMPLEMENT THE<br/>TRANSLATOR?

- Use GNU Tools
- Flex
  - A fast lexical analyzer generator
  - It is a GNU tool for generating programs that perform pattern-matching on text
  - <u>http://flex.sourceforge.net/</u>
- Bison
  - General-purpose parser generator
  - <u>http://www.gnu.org/software/bison/</u>

TERADYNE TIM 2017 WHAT DOES IT LOOK LIKE?

|     |                            |                               | Apr Language Translator         |        |                            |                                              |                                |  |  |  |  |  |
|-----|----------------------------|-------------------------------|---------------------------------|--------|----------------------------|----------------------------------------------|--------------------------------|--|--|--|--|--|
|     |                            |                               | Main Language Settings Settings |        |                            |                                              |                                |  |  |  |  |  |
|     |                            |                               | File to                         | trans  | late:                      | C:\Users\Dave\Desktop\David\Work\Customers\E |                                |  |  |  |  |  |
|     |                            |                               | Select                          | Lang   | juage:                     | Auto Detect<br>Auto Detect                   | Add Languar                    |  |  |  |  |  |
|     |                            |                               | Save t                          | o file |                            | Basic<br>Atlas                               | d\Work\Customers\E Select File |  |  |  |  |  |
| ASP | Language Translator        | state that have no            |                                 | x      | 1                          |                                              | -                              |  |  |  |  |  |
| in  | Language Settings Settings |                               |                                 |        |                            | Add Legacy Code                              | V Experimental GO10 Converter  |  |  |  |  |  |
| _   | token                      | functionname                  | parameter                       |        |                            | O No Legacy Code                             |                                |  |  |  |  |  |
|     | FUNC_CLOCK                 | ClockPin                      | (PIN \$1.\$                     |        |                            | Translate                                    |                                |  |  |  |  |  |
|     | FUNC_SYNC                  | SetModeSync();                |                                 |        | Test                       | ME N                                         |                                |  |  |  |  |  |
|     | FUNC_BROADSIDE             | SetModeBroadside();           |                                 |        | O REM PA                   | TTERN 3                                      |                                |  |  |  |  |  |
|     | FUNC_SKEW                  | SetModeSkew();                |                                 |        | PATTERN<br>0 II 28 22      | 13                                           |                                |  |  |  |  |  |
|     | FUNC_VOLTAGE_OFF           | TumAllVoltageOff();           |                                 |        | State(PIN_I                | L.PIN_38);                                   |                                |  |  |  |  |  |
|     | FUNC SPECIAL MONITOR       | SpecialXFunctionMode( LINE ); |                                 |        | Rate(PIN_I                 | L,PIN_32);                                   |                                |  |  |  |  |  |
|     | FUNC_SIG                   | Signature();                  |                                 |        | Rate(PIN_I                 | L.PIN_20);                                   |                                |  |  |  |  |  |
|     | FUNC_ESIG                  | EndSignature();               |                                 |        | 0 IH 40,34.<br>Rate(PIN 1  | 28.22<br>H PIN 40:                           |                                |  |  |  |  |  |
|     | FUNC_ISIG                  | InitSignature();              |                                 |        | Rate(PIN_I                 | H.PIN_34);                                   |                                |  |  |  |  |  |
|     | FUNC_WAIT                  | Wait                          | (\$1);                          |        | state(PIN_I<br>state(PIN_I | H.PIN_28);<br>H.PIN_22);                     |                                |  |  |  |  |  |
|     | FUNC_ENDTEST               | EndTest();                    |                                 |        | 0 OL 12,10                 | .8.6: X                                      |                                |  |  |  |  |  |
|     | FUNC_INPUT                 | Input()                       |                                 |        | Rate(PIN_0                 | DL.PIN_10):                                  |                                |  |  |  |  |  |
|     | FUNC_PROGRAM_VOLTAGE       | ProgramVoltage                | (\$1,\$2);                      |        | Rate(PIN_0                 | DL.PIN_8);                                   |                                |  |  |  |  |  |
|     | CREATE_VARIABLE            | int \$1                       | = \$2;                          |        | _Pattem();                 | orthing of                                   |                                |  |  |  |  |  |
|     | CREATE_ARRAY               | int \$1[\$2];                 |                                 |        | BTest LI                   | NE_):                                        |                                |  |  |  |  |  |
|     | SET_ARRAY                  | \$1[\$2] = \$3;               |                                 | _      | PATTERN                    | 14                                           |                                |  |  |  |  |  |
|     | FOR_LOOP_START             | for(\$1\$2 <= \$4; \$2+=\$5)  |                                 |        | 0 IH 36,30                 | 24,18                                        |                                |  |  |  |  |  |
|     | FOR_LOOP_END               | }                             |                                 |        |                            | Compare                                      | 1                              |  |  |  |  |  |
|     | IF_START                   | if(\$1 == \$2)                |                                 |        |                            | (                                            |                                |  |  |  |  |  |
|     | IF_END                     | }                             |                                 |        |                            |                                              |                                |  |  |  |  |  |
|     | FUNC_ANS                   | Ans                           |                                 |        |                            |                                              |                                |  |  |  |  |  |
|     | FUNC_ASIG                  | AlwaysSignature();            |                                 |        |                            |                                              |                                |  |  |  |  |  |
|     | FUNC_ASS                   | Ass                           |                                 |        |                            |                                              |                                |  |  |  |  |  |
|     | FUNC_BANK                  | Bank                          |                                 |        |                            |                                              |                                |  |  |  |  |  |
|     | FUNC_BDP                   | Bdp                           | (\$1);                          |        |                            |                                              |                                |  |  |  |  |  |
|     | FUNC_BIP                   | Вір                           | (\$1);                          |        |                            |                                              |                                |  |  |  |  |  |
|     | FUNC BOO                   | Boo                           |                                 | -      |                            |                                              |                                |  |  |  |  |  |

# **ERADYNE**IM2017

## CASE STUDY – TRANSLATOR TO TEST STUDIO PROJECT

#### TERADYNE TIM 2017 PROJECT BACKGROUND

- Number of test program 147
- Number of test adapters 13
- Analog tests and simple digital tests only
- Duration of project 3 years
- Location of project oversea
- Resource to debug program inexperienced with S9
- Customer requirement
  - Same test result as previous tester
- Traceability
  - Need to compare with legacy test result line by line

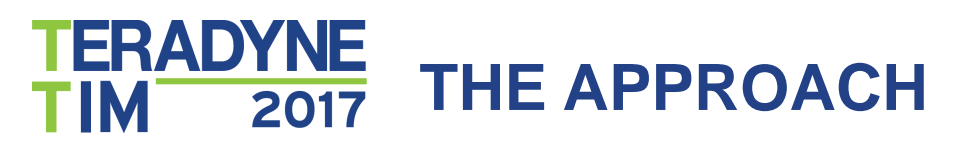

## Let's make an In-circuit Tester !

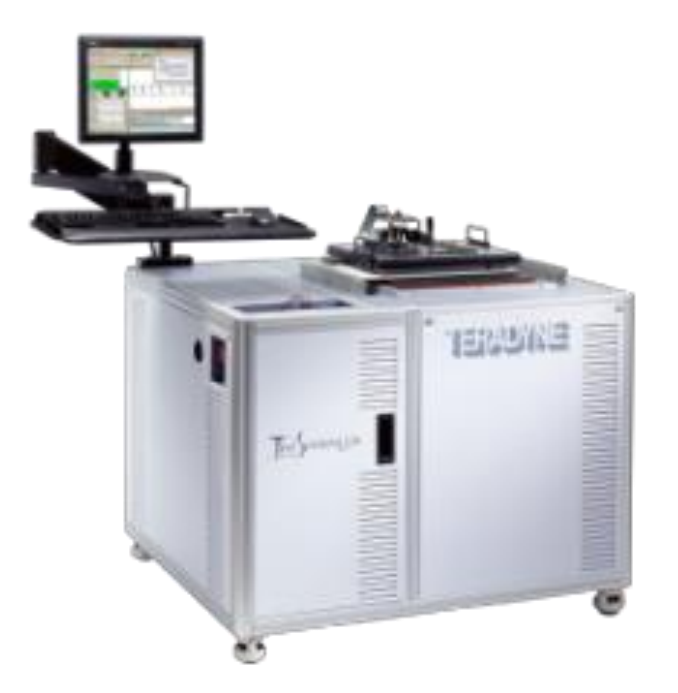

#### TERADYNE TIM 2017 MAKE TEST LIBRARY

- Develop a DLL that export all the instructions required by the TPS
- The test library will be included in each Test Studio project

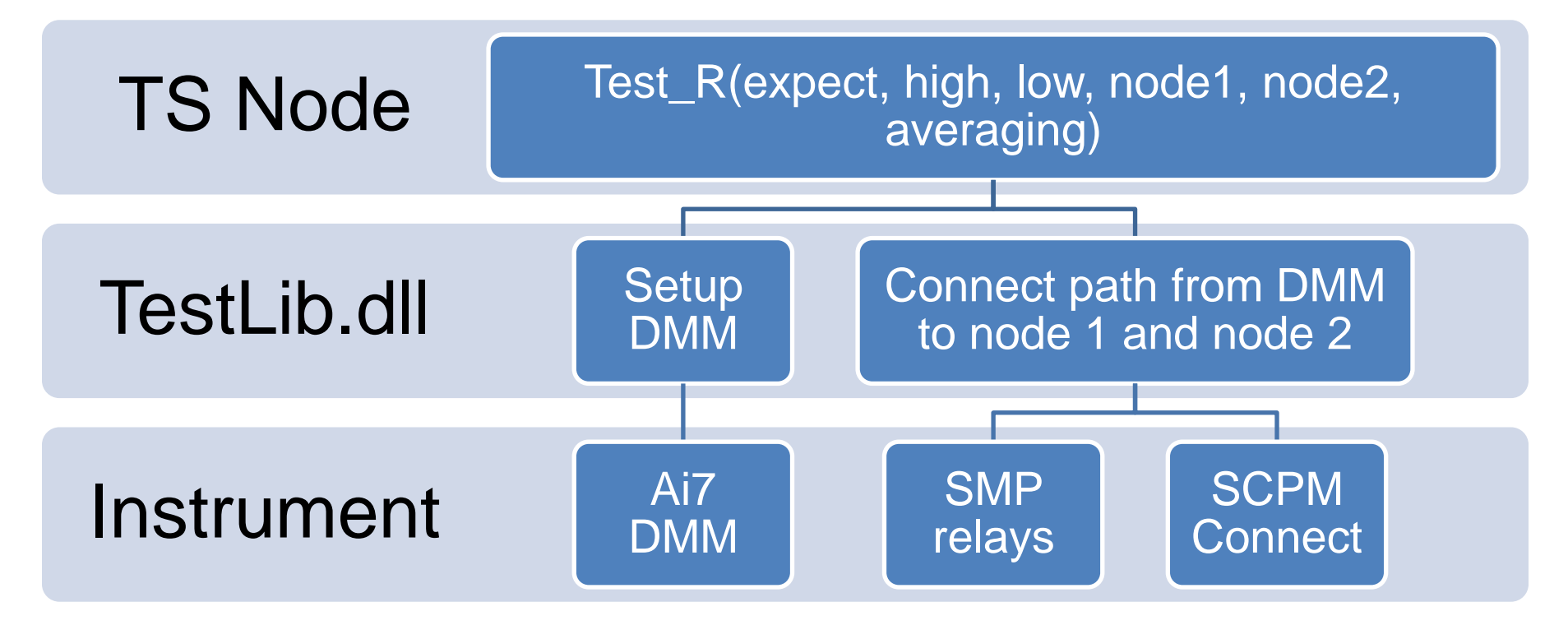

### TERADYNE TIM 2017 TRANSLATE THE TPS

- Use TPS Translator to read the TPS source file, and build a Test Studio Project tree.
- No code compile required

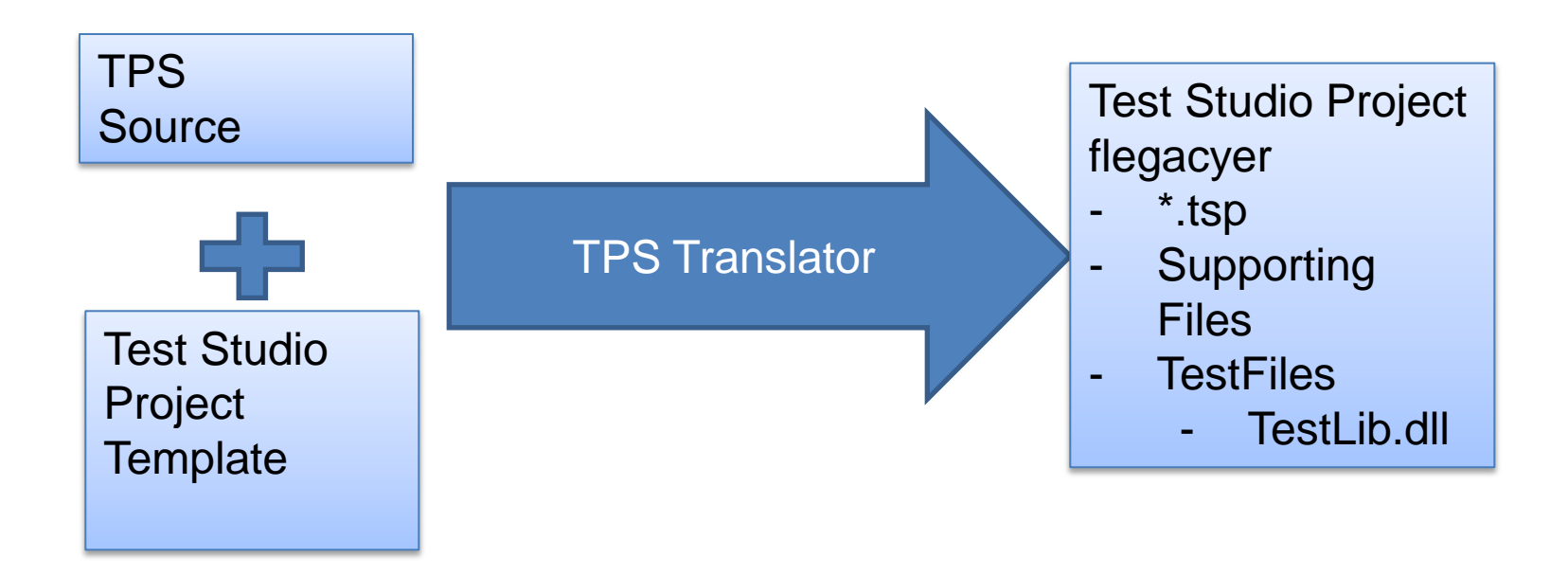

TERADYNE TIM 2017 TPS TRANSLATING WITH ANTLR

- ANTLR
- ANTLR (ANother Tool for Language Recognition) is a powerful parser generator for reading, processing, executing, or translating text files.

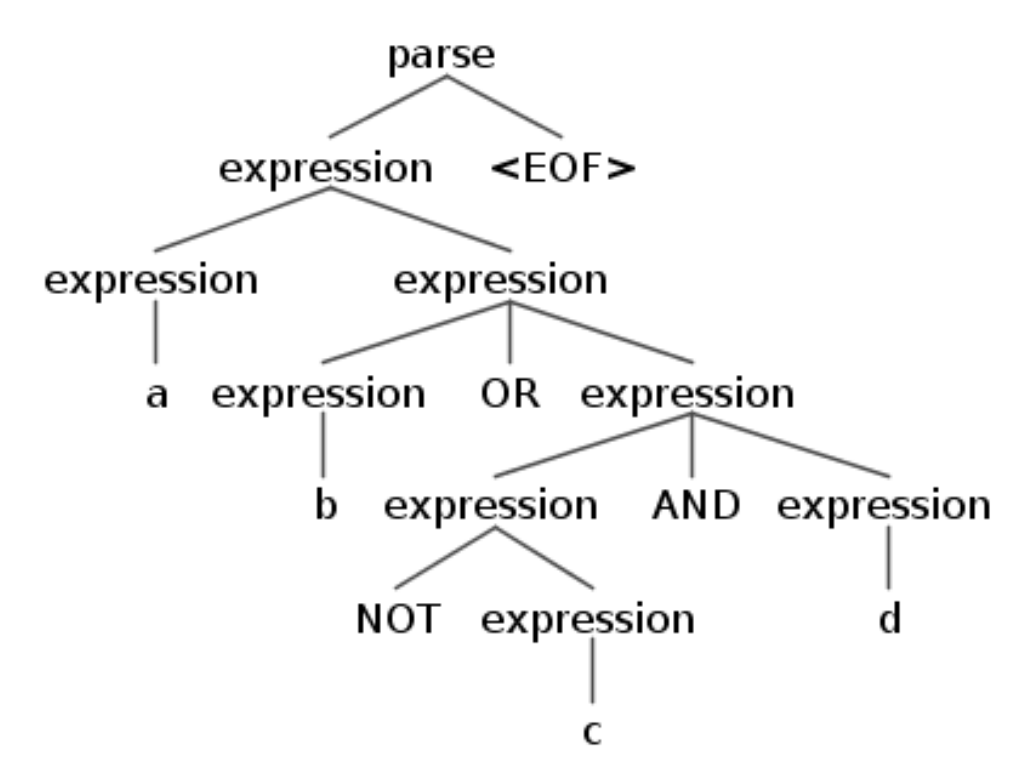

## TERADYNE 11M 2017 GRAMMAR

| grammar Grammar;                                                                          |    |                                                                                                    |
|-------------------------------------------------------------------------------------------|----|----------------------------------------------------------------------------------------------------|
| /*<br>* Parser Rules<br>*/<br>start                                                       |    | : title bootstrap (segment endProgram)+ ;                                                                                                    |
| <pre>// Title Sequence title titleStat</pre>                                              |    | : break? (titleStat+)? (mountInstruct NL* dismountInstruct NL*)? break?;<br>partNoStat                                                                                                    |
| testPackage<br>allPartNumbers                                                             | ł. | : value;<br>partNumber '&' allPartNumbers<br>  partNumber<br>  partialNumber                                                                                                    |
| partNumber<br>partialNumber<br>titleComment<br>months<br>partNoStat                       | :  | <pre>value ('-' value)*;<br/>'-' value;<br/>(value   '-'   '.'   months)+;<br/>: 'JAN'   'FEB'   'MAR'   'APR'   'MAY'   'JUN'   'JUL'   'AUG'   'SEP'   'OCT'   'NOV'   'DEC';<br/>: PARTNO allPartNumbers NL* 'SEGMENT' deci '(' PRN deci ')' NL* break? #Segment_PartNo<br/>  PARTNO allPartNumbers NL* #Title_PartNo;<br/>MOUNTUUT NL* (instal NL* (instal %2) (instal %2);</pre> |
| dismountInstruct<br>instr1<br>instr2<br>instr3                                            |    | DISMOUNTUUT NL* instri NL* (instri NL*)? (instri NL*)?;<br>: 'A.' STRING;<br>: 'B.' STRING;<br>: 'C.' STRING;                                                                                                    |
| HootStrap Sequence<br>bootstrap<br>startboot<br>endboot<br>optionalBoot<br>bootStatements | :  | : startboot instr_block? NL* optionalBoot? instr_block? NL* endboot break?;<br>BOOTSTRAP 'SEGMENT' '(' PRN deci ')'NL*;<br>EXITBOOT NL*;<br>(bootStatements+);<br>printStat NL* #Boot_Print<br>  PAUSE NL* #Boot_Pause<br>;                                                                                                    |
| // Segment Sequence<br>segment<br>segmentStart                                            | 1  | <pre>segmentStart (testSection+) shutdown? segmentEnd;<br/>partNoStat break?;</pre>                                                                                                    |

#### TERADYNE TIM 2017 EXAMPLE – ORIGINAL TPS

TN100

[TEST PACKAGE ID RESISTOR TEST]

MEASURE 1000+-20 OHMS AT CH 28 UL = 1.02E03 LL = 9.8E02

IF NOGO THEN STOP

--->

--->

PRINT " TN 000100"

PRINT "ENSURE THAT TEST PACKAGE IS M-G1"

#### TERADYNE TIM 2017 EXAMPLE – TRANSLATED TS NODE

Leaf "2\_Measure"

l

{

```
"TestNumber"="TN100";
Leaflet "SimpleDLL.Leaflet"
   "_PassByProperty_Run" = "True";
   "dll" = "TestFiles\M320Lib.dll";
   "function" = "MEASURE(Expect, Upper, Lower, PinHigh, PinLow, PinHighS, PinLowS, Unit, Options, Offset, Wait, Average, NoMeasure, MeasureType)";
   "Unit" = "OHM";
   "Expect" = "1000";
   "Upper" = "1020";
   "Lower" = "980";
   "Offset" = "0";
   "Wait" = "0";
   "Average" = "1";
   "NoMeasure" = "0";
   "PinHigh" = "PIN101";
   "PinLow" = "PIN102";
   "PinHighS" = "";
   "PinLowS" = "":
   "MeasureType" = "DVM";
Outlet Always "Scripting" "Script.Leaflet"
   "FailHighMessage" = "
                                 TN 000100<br>ENSURE THAT TEST PACKAGE IS M-G1<br>";
   "FailLowMessage" = "
                                 TN 000100<br>ENSURE THAT TEST PACKAGE IS M-G1<br/>br>";
   "PauseAfterFailHighMessage" = "0";
   "PauseAfterFailLowMessage" = "0";
   "PauseAfterPassMessage" = "0";
   "scripttype" = "java";
   "source" = "file";
   "file" = "supportfiles\printtoconsole.js";
Outlet Always "Branching" "Script.Leaflet"
       "Condition" = "(IsFail(""//1992792-1/Functional Test/TN100/TN100/2_Measure""))";
       "TargetPathStatus" = "//1992792-1/Functional Test/Test End";
       "TargetPathTrue" = "//1992792-1/Functional Test/Test End";
```

#### TERADYNE TIM 2017 EXAMPLE – TS NODE

1992792-1 - Teradyne TestStudio File Edit View Go Execution Tools Xpress Help 🗄 🎦 🚅 🗔 🎒 🞯 📮 🗄 😹 🗈 🖭 🥙 🚰 🚂 📮 🗄 🕨 🚺 🕨 💷 💷 🕪 🗢 🍬 🔯 🕼 🗐 🌚 🖉 🍓 🍇 🛓 📴 😭 🌑 🐼 🕼 file:///C:/Program Files (x86)/Teradyne/TestSt **-** ₽ × **Test Sequence** Kunctional Test Sotun Holn ^ Home Links Properties Status P Test Setup 2\_Measure Install ITA 2\_Measure (Leaflet) Scripting d Install UUT **DLL Status** Branching d Test In Progress d Test Init View DLL TestFiles\M320Lib.dll # TN100 Nodelets Method MEASURE(Expect, Upper, Lower, @ TN100 PinHigh, PinLow, PinHighS, PinLowS, 1\_Switching\_Reset Unit, Options, Offset, Wait, Average, <sup>d</sup> 2 Measure NoMeasure, MeasureType) ₽ TN200 Status Not Run # TN300 Last Run Time ₽ TN400 ₽ TN500  $\checkmark$ Directory C:\Project\Teradyne\M320Xlate\M-G1\1992792-1 Main DEBUG Nodelets Sequence / Properties 2 Measure Path: //1992792-1/Functional Test/TN100/TN100/2\_Measure|Leaflet Tablets [0] -Show: Reserved Inherited Full Path Columns 🔻 Add-in: DLL 원 Inlets [0] Leaflet **Execution Folder:** w 🖮 🚰 🛛 Outlets [2] Name Value Scripting 1 Average D Branching dll TestFiles\M320Lib.dll 1000 Expect function MEASURE(Expect, Upper, Lower, PinHigh, PinLow, PinHighS, PinLowS, Unit, Options, Offset, Wait, Avera Lower 980 DVM MeasureType NoMeasure 0 Offset 0 101

#### TERADYNE 1M 2017 WHAT ABOUT FOR LOOP WITH VARIABLES

- FOR LOOP is used to read DATA and execute same tests at different test points
- Translator expand the for loop (i.e. flatten) into individual tests with the variables replaced by actual value

#### TERADYNE 1M 2017 EXAMPLE – FOR LOOP

#### PN 1997031-1-2.txt

TN210

[CONTINUITY TEST OF P1 JUMPERS]

FOR K = 1 TO 17

READ A,D

VERIFY VALUE LT 2.5 OHMS AT PINS A,D

--->

PRINT " TN 000210"

PRINT "CHECK FOR OPEN BETWEEN PINS ";A;;" AND ";D;;""

PRINT "REPAIR DEFECTIVE CONNECTOR OR ASSOCIATED PC WIRING"

PRINT ""

PRINT "DEPRESS 'F5' TO CONTINUE"

PAUSE

<----

NEXT K

DATA 48,49,48,50,48,57,48,51,42,12

DATA 42, 4,42,34,42, 7,42,37,38, 8

DATA 35, 5,36, 6,33, 3,31, 1,39, 9

DATA 41,11,40,10

#### **Alliance Support Partners, Inc.**

#### TERADYNE 1M 2017 EXAMPLE – FOR LOOP

| Test Sequence             | <b>→</b> ₽ × |              |                  |                                   |       | <b>→</b> × |
|---------------------------|--------------|--------------|------------------|-----------------------------------|-------|------------|
| 🖶 🗗 TN100                 | <b>^</b>     |              |                  |                                   |       |            |
| ⊡ <b>∄</b> TN200          |              | DLL Project  |                  |                                   | Open  |            |
| 🖻 🗗 TN210                 |              | DLL Name T   | estEiles\M320Lib | dll                               |       |            |
| 🖻 🗗 TN210                 |              |              |                  |                                   |       |            |
| - 1_Switching_Reset       |              | Run Eunction |                  |                                   | Chaur |            |
| 🖻 🗗 TN210_Loop1           |              | Run runction | VERIFY_VALUE     | ()                                | Show  |            |
| □ <b>]</b> TN210_Loop1_1  |              |              | Include paramete | ers as properties 🔽               |       |            |
| □ □ 2_Verify              |              | Params       | Limit, Comparate | or, PinHigh, PinLow, PinHighS, Pi | n     |            |
|                           |              |              | Linni, Comparate |                                   |       |            |
|                           |              |              | Limit            | 2.5                               |       |            |
| IN2IO_LOOPI_4             |              |              | Comparator       | LT                                |       |            |
|                           |              |              | PinHigh          |                                   |       |            |
| ■ <b>□</b> TN210 Loop1 7  |              |              |                  | P1IN40                            |       |            |
|                           |              |              | PinLow           | PIN49                             |       |            |
|                           | =            |              | PinHighS         |                                   |       |            |
| TN210_Loop1_10            |              |              | Dinl ows         |                                   |       |            |
| ⊕ <b>∄</b> TN210_Loop1_11 |              |              | FILLOWS          |                                   |       |            |
| 🗉 🗗 TN210_Loop1_12        |              |              | Unit             | OHM                               |       |            |
| 🖶 🗗 TN210_Loop1_13        |              |              | Options          |                                   |       |            |
| 🖲 🗗 TN210_Loop1_14        |              |              | 0((              |                                   |       | E          |
| 🗉 🗗 TN210_Loop1_15        |              |              | Offset           | 0                                 |       |            |
| 🗉 🗗 TN210_Loop1_16        |              |              | Wait             | 0                                 |       |            |
| 🖮 🗗 TN210_Loop1_17        |              |              | Average          | 4                                 |       |            |
|                           |              |              | Average          | 1                                 |       |            |
| ⊕ <b>⊡</b> TN240          |              |              | NoMeasure        | 0                                 |       |            |
| ⊕ <b>∂</b> TN250          |              |              |                  |                                   |       |            |

#### **Alliance Support Partners, Inc.**

## TERADYNE 1M 2017 MULTIPLE ITA

- Since there are multiple ITA involved, need to be able to handle different wire lists
- Use Excel file as input
- Parse into vectors to be used by the Test Library

# TERADYNE<br/>TIMEXCEL PARSER FOR UUT PINMAP

#### Parse this to generate DI Pinmap

| 2    |     |                 |            |            |     |             |              |            |        |               |        |      |
|------|-----|-----------------|------------|------------|-----|-------------|--------------|------------|--------|---------------|--------|------|
| 3    | L/N | (CH)            | DI UNIT    | DI NAME    |     | Di Ch       | annel pin nu | mbers      | Di Ch  | annel pin nur | UUT CH |      |
| 4    | 1   | 0               | Di-025-12  | UNIT1-0H   |     | CH1         | A1-P22       | E2         | CH0    | A1-P22        | D1     | CH1  |
| 5    | 2   |                 | 64CH       | UNIT1-0L   |     |             |              |            | GND    | A1-P22        | D2     |      |
| 6    | 3   | 2               |            | UNIT1-2H   |     | CH3         | A1-P22       | E4         | CH2    | A1-P22        | D3     | CH2  |
| 7    | 4   |                 |            | UNIT1-2L   |     |             |              |            | GND    | A1-P22        | D4     |      |
| 8    | 5   | 4               |            | UNIT1-4H   |     | CH5         | A1-P22       | E6         | CH4    | A1-P22        | D5     | CH3  |
| 9    | 6   |                 |            | UNIT1-4L   |     |             |              |            | GND    | A1-P22        | D6     |      |
| 10   | 7   | 6               |            | UNIT1-6H   |     | CH7         | A1-P22       | E8         | CH6    | A1-P22        | D7     | CH4  |
| 11   | 8   |                 |            | UNIT1-6L   |     |             |              |            | GND    | A1-P22        | D8     |      |
| 12   | 9   | 8               |            | UNIT1-8H   |     | CH9         | A1-P22       | E10        | CH8    | A1-P22        | D9     | CH5  |
| 13   | 10  |                 |            | UNIT1-8L   |     |             |              |            | GND    | A1-P22        | D10    |      |
| 14   | 11  | 10              |            | UNIT1-10H  |     | CH11        | A1-P22       | E12        | CH10   | A1-P22        | D11    | CH6  |
| 15   | 12  |                 |            | UNIT1-10L  |     |             |              |            | GND    | A1-P22        | D12    |      |
| 16   | 13  | 12              |            | UNIT1-12H  |     | CH13        | A1-P22       | E14        | CH12   | A1-P22        | D13    | CH7  |
| 17   | 14  |                 |            | UNIT1-12L  |     |             |              |            | GND    | A1-P22        | D14    |      |
| 18   | 15  | 14              |            | UNIT1-14H  |     | CH15        | A1-P22       | E16        | CH14   | A1-P22        | D15    | CH8  |
| 19   | 16  |                 |            | UNIT1-14L  |     |             |              |            | GND    | A1-P22        | D16    |      |
| 20   | 17  | 16              |            | UNIT1-16H  |     | CH17        | A1-P22       | E18        | CH16   | A1-P22        | D17    | CH9  |
| 21   | 18  |                 |            | UNIT1-16L  |     |             |              |            | GND    | A1-P22        | D18    |      |
| 22   | 19  | 18              |            | UNIT1-18H  |     | CH19        | A1-P22       | E20        | CH18   | A1-P22        | D19    | CH10 |
| 23   | 20  |                 |            | UNIT1-18L  |     |             |              |            | GND    | A1-P22        | D20    |      |
| 24   | 21  | 20              |            | UNIT1-20H  |     | CH21        | A1-P22       | E22        | CH20   | A1-P22        | D21    | CH11 |
| 25   | 22  |                 |            | UNIT1-20L  |     |             |              |            | GND    | A1-P22        | D22    |      |
| 26   | 23  | 22              |            | UNIT1-22H  |     | CH23        | A1-P22       | E24        | CH22   | A1-P22        | D23    | CH12 |
| 27   | 24  |                 |            | UNIT1-22L  |     |             |              |            | GND    | A1-P22        | D24    |      |
| 28   | 25  | 24              |            | UNIT1-24H  |     | CH25        | A1-P22       | E26        | CH24   | A1-P22        | D25    | CH13 |
| 20   | 26  | 1111 <b>T</b> 4 |            | IINIT1_9/I | TTA | Mine Dura L |              |            |        | Δ1_P22        | D26    |      |
|      |     | 0010            | -n Assigni | ment M-G1  | IIA | wire Ruh L  | .ist / A1760 | _31/2 Wire | iist 📞 |               |        |      |
| Read | /   |                 |            |            |     |             |              |            |        |               |        |      |

#### TERADYNE 1M 2017 EXCEL PARSER FOR ITA WIRE LIST

#### Parse this table to get connection path from one resource to another

| 1    | MG1    | ITA Route Pat | h Table   |       |       | ~     |        | •                                  | Ū           |           | -     |        |                       | Č Č            | •             | ~     |        | Ŭ       |              | Ŭ          |       |             |
|------|--------|---------------|-----------|-------|-------|-------|--------|------------------------------------|-------------|-----------|-------|--------|-----------------------|----------------|---------------|-------|--------|---------|--------------|------------|-------|-------------|
| 2    | wich i | ITA Noule Fat |           | •     |       |       |        |                                    |             |           |       |        |                       |                |               |       |        |         |              |            |       |             |
| 3    | Lir    | v             | PC Conned | ctor  |       |       | SMP    | 5001 R                             | elav Module | VPC Conne | ector |        |                       | SMP7600 VPC Co | onnector      |       | SMF    | 25001 I | Relav Module | VPC Connec | tor   |             |
| 4    |        | Signal Name   |           |       |       |       |        | SMP5001 Relay Module VPC Connector |             |           |       |        | SMP7600 VPC Connector |                |               |       |        |         | lelay Module | VPC Conne  | ctor  | Signal Name |
| 5    |        | NETNAME1      | Slot #    | Pin # | NET   | Pin # | Slot # | Pin #                              | RELAYA      | RELAYB    | Pin # | Slot # | Pin #                 | LOAD-IN        | LOAD-OUT      | Pin # | Slot # | Pin #   | RELAYAL      | RELAYBL    | Pin # | NETNAME2    |
| 490  |        | \$GND(PC1)    |           |       |       |       | A1-P6  | F23                                | 2CH36-A     | 2CH36-B   | F24   | A1-P29 | A1                    | \$LOAD-01-IN   | \$LOAD-01-RTN | B1    | A1-P6  | H37     | 3CH28-A      | 3CH28-B    | H38   | \$MCH047    |
| 491  |        | \$GND(PC1)    |           |       |       |       | A1-P6  | F23                                | 2CH36-A     | 2CH36-B   | F24   | A1-P29 | A1                    | \$LOAD-01-IN   | \$LOAD-01-RTN | B1    | A1-P6  | J37     | 3CH29-A      | 3CH29-B    | J38   | \$MCH048    |
| 492  |        | \$GND(PC1)    |           |       |       |       | A1-P6  | F23                                | 2CH36-A     | 2CH36-B   | F24   | A1-P29 | A1                    | \$LOAD-01-IN   | \$LOAD-01-RTN | B1    | A1-P6  | K37     | 3CH30-A      | 3CH30-B    | K38   | \$MCH052    |
| 493  |        | \$GND(PC1)    |           |       |       |       | A1-P6  | F23                                | 2CH36-A     | 2CH36-B   | F24   | A1-P29 | A1                    | \$LOAD-01-IN   | \$LOAD-01-RTN | B1    | A1-P6  | A39     | 3CH31-A      | 3CH31-B    | A40   | \$MCH053    |
| 494  |        | \$GND(PC1)    |           |       |       |       | A1-P6  | F23                                | 2CH36-A     | 2CH36-B   | F24   | A1-P29 | A1                    | \$LOAD-01-IN   | \$LOAD-01-RTN | B1    | A1-P6  | B39     | 3CH32-A      | 3CH32-B    | B40   | \$MCH054    |
| 495  |        | \$GND(PC1)    |           |       |       |       | A1-P6  | F23                                | 2CH36-A     | 2CH36-B   | F24   | A1-P29 | A1                    | \$LOAD-01-IN   | \$LOAD-01-RTN | B1    | A1-P6  | C39     | 3CH33-A      | 3CH33-B    | C40   | \$MCH056    |
| 496  |        | \$GND(PC1)    |           |       |       |       | A1-P6  | F23                                | 2CH36-A     | 2CH36-B   | F24   | A1-P29 | A1                    | \$LOAD-01-IN   | \$LOAD-01-RTN | B1    | A1-P6  | D39     | 3CH34-A      | 3CH34-B    | D40   | \$MCH063    |
| 497  |        |               |           |       |       |       |        |                                    |             |           |       |        |                       |                |               |       |        |         |              |            |       |             |
| 498  |        | \$GND(PC1)    |           |       |       |       | A1-P6  | G23                                | 2CH37-A     | 2CH37-B   | G24   | A1-P29 | A9                    | \$LOAD-02-IN   | \$LOAD-02-RTN | B9    | A1-P6  | E39     | 3CH35-A      | 3CH35-B    | E40   | \$MCH006    |
| 499  |        | \$GND(PC1)    |           |       |       |       | A1-P6  | G23                                | 2CH37-A     | 2CH37-B   | G24   | A1-P29 | A9                    | \$LOAD-02-IN   | \$LOAD-02-RTN | B9    | A1-P6  | F39     | 3CH36-A      | 3CH36-B    | F40   | \$MCH012    |
| 500  |        | \$GND(PC1)    |           |       |       |       | A1-P6  | G23                                | 2CH37-A     | 2CH37-B   | G24   | A1-P29 | A9                    | \$LOAD-02-IN   | \$LOAD-02-RTN | B9    | A1-P6  | G39     | 3CH37-A      | 3CH37-B    | G40   | \$MCH014    |
| 501  |        | \$GND(PC1)    |           |       |       |       | A1-P6  | G23                                | 2CH37-A     | 2CH37-B   | G24   | A1-P29 | A9                    | \$LOAD-02-IN   | \$LOAD-02-RTN | B9    | A1-P6  | H39     | 3CH38-A      | 3CH38-B    | H40   | \$MCH016    |
| 502  |        | \$GND(PC1)    |           |       |       |       | A1-P6  | G23                                | 2CH37-A     | 2CH37-B   | G24   | A1-P29 | A9                    | \$LOAD-02-IN   | \$LOAD-02-RTN | B9    | A1-P6  | J39     | 3CH39-A      | 3CH39-B    | J40   | \$MCH017    |
| 503  |        | \$GND(PC1)    |           |       |       |       | A1-P6  | G23                                | 2CH37-A     | 2CH37-B   | G24   | A1-P29 | A9                    | \$LOAD-02-IN   | \$LOAD-02-RTN | B9    | A1-P6  | K39     | 3CH40-A      | 3CH40-B    | K40   | \$MCH018    |
| 504  |        | \$GND(PC1)    |           |       |       |       | A1-P6  | G23                                | 2CH37-A     | 2CH37-B   | G24   | A1-P29 | A9                    | \$LOAD-02-IN   | \$LOAD-02-RTN | B9    | A1-P6  | A41     | 3CH41-A      | 3CH41-B    | A42   | \$MCH019    |
| 505  |        | \$GND(PC1)    |           |       |       |       | A1-P6  | G23                                | 2CH37-A     | 2CH37-B   | G24   | A1-P29 | A9                    | \$LOAD-02-IN   | \$LOAD-02-RTN | B9    | A1-P6  | B41     | 3CH42-A      | 3CH42-B    | B42   | \$MCH027    |
| 506  |        | \$GND(PC1)    |           |       |       |       | A1-P6  | G23                                | 2CH37-A     | 2CH37-B   | G24   | A1-P29 | A9                    | \$LOAD-02-IN   | \$LOAD-02-RTN | B9    | A1-P6  | C41     | 3CH43-A      | 3CH43-B    | C42   | \$MCH039    |
| 507  |        | \$GND(PC1)    |           |       |       |       | A1-P6  | G23                                | 2CH37-A     | 2CH37-B   | G24   | A1-P29 | A9                    | \$LOAD-02-IN   | \$LOAD-02-RTN | B9    | A1-P6  | D41     | 3CH44-A      | 3CH44-B    | D42   | \$MCH040    |
| 508  |        | \$GND(PC1)    |           |       |       |       | A1-P6  | G23                                | 2CH37-A     | 2CH37-B   | G24   | A1-P29 | A9                    | \$LOAD-02-IN   | \$LOAD-02-RTN | B9    | A1-P6  | E41     | 3CH45-A      | 3CH45-B    | E42   | \$MCH049    |
| 509  |        | \$GND(PC1)    |           |       |       |       | A1-P6  | G23                                | 2CH37-A     | 2CH37-B   | G24   | A1-P29 | A9                    | \$LOAD-02-IN   | \$LOAD-02-RTN | B9    | A1-P6  | F41     | 3CH46-A      | 3CH46-B    | F42   | \$MCH055    |
| 510  |        | \$GND(PC1)    |           |       |       |       | A1-P6  | G23                                | 2CH37-A     | 2CH37-B   | G24   | A1-P29 | A9                    | \$LOAD-02-IN   | \$LOAD-02-RTN | B9    | A1-P6  | G41     | 3CH47-A      | 3CH47-B    | G42   | \$MCH058    |
| 511  |        | \$GND(PC1)    |           |       |       |       | A1-P6  | G23                                | 2CH37-A     | 2CH37-B   | G24   | A1-P29 | A9                    | \$LOAD-02-IN   | \$LOAD-02-RTN | B9    | A1-P6  | H41     | 3CH48-A      | 3CH48-B    | H42   | \$MCH059    |
| 512  |        |               |           |       |       |       |        |                                    |             |           |       |        |                       |                |               |       |        |         |              |            |       |             |
| 513  |        | \$GND(PC1)    |           |       |       |       | A1-P6  | H23                                | 2CH38-A     | 2CH38-B   | H24   | A1-P29 | A17                   | \$LOAD-03-IN   | \$LOAD-03-RTN | B17   | A1-P6  | J41     | 3CH49-A      | 3CH49-B    | J42   | \$MCH024    |
| 514  |        | \$GND(PC1)    |           |       |       |       | A1-P6  | H23                                | 2CH38-A     | 2CH38-B   | H24   | A1-P29 | A17                   | \$LOAD-03-IN   | \$LOAD-03-RTN | B17   | A1-P6  | K41     | 3CH50-A      | 3CH50-B    | K42   | \$MCH050    |
| 515  |        |               |           |       |       |       |        |                                    |             |           |       |        |                       |                |               |       |        |         |              |            |       |             |
| 516  |        | \$GND(PC1)    |           |       |       |       | A1-P6  | J23                                | 2CH39-A     | 2CH39-B   | J24   | A1-P29 | A25                   | \$LOAD-04-IN   | \$LOAD-04-RTN | B25   | A1-P6  | A43     | 3CH51-A      | 3CH51-B    | A44   | \$MCH021    |
| 517  |        | \$GND(PC1)    |           |       |       |       | A1-P6  | J23                                | 2CH39-A     | 2CH39-B   | J24   | A1-P29 | A25                   | \$LOAD-04-IN   | \$LOAD-04-RTN | B25   | A1-P6  | B43     | 3CH52-A      | 3CH52-B    | B44   | \$MCH057    |
| 518  |        |               |           |       |       |       |        |                                    |             |           |       |        |                       |                |               |       |        |         |              |            |       |             |
| 4    | •      | UUT CH Assi   | anment    | M-G   | 1 ITA | Wire  | Run L  | ist                                | Ai760 3     | 172 Wirel | ist 🤞 |        | 1                     |                |               |       |        |         | 1            |            |       |             |
| Road |        |               |           |       |       |       |        |                                    |             |           |       |        |                       |                |               |       |        | _       |              |            | _     |             |

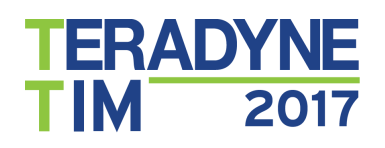

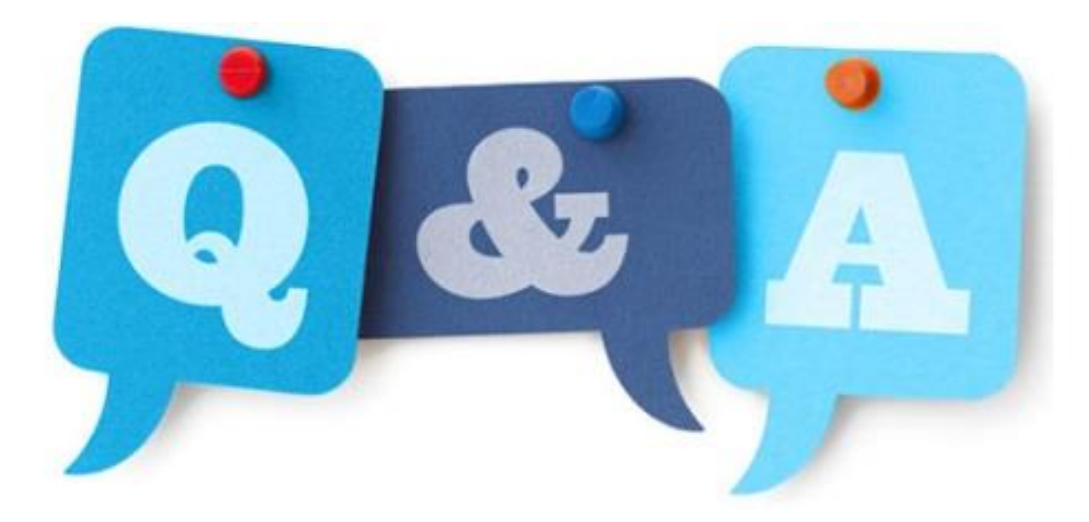